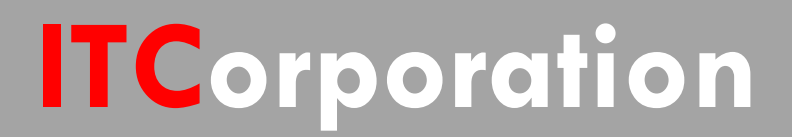

# SecureFirst

Site to Site VPN between a SonicWall firewall and a Cisco IOS device

KNOWLEDGE DATABASE

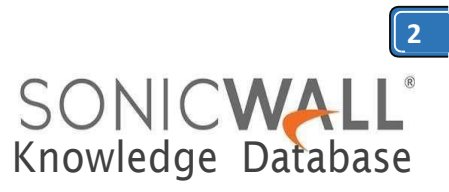

# Site to Site VPN between a SonicWall firewall and a Cisco IOS device

## **Technical Notes:**

SonicWall has tested VPN interoperability with Cisco IOS SonicOS Standard and Enhanced using the following VPN Security Association information: Keying Mode: IKE IKE Mode: Main Mode with No PFS (perfect forward secrecy) SA Authentication Method: Pre-Shared key Keying Group: DH (Diffie Hellman) – Group 1 ID\_Type: IP Encryption and Data Integrity: ESPDES with MD5 ESP 3DES with MD5 ESP DES with SHA1 ESP 3DES with SHA1

## EXAMPLE setup:

The network configuration shown below is used in the example VPN configuration. The example will configure a VPN using 3DES encryption with MD5 and without PFS.

SonicWall WAN: IP 10.0.31.102 LAN: 192.168.170.1/24

Cisco IOS WAN: 10.0.31.132 LAN: IP 192.168.132.1/24

#### SonicWall Configuration

First, on the SonicWall, you must create an address object for the remote network.

- 1. Log into the SonicWall.
- 2. Browse to Network, then Address Objects
- 3. Create a new Address Object for the network on the Cisco end you wish to reach (Cisco LAN).

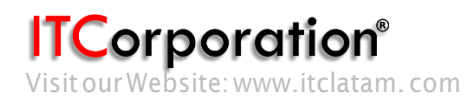

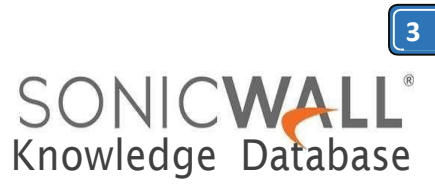

| VALL   N     | etwork Security Applia    | nce                           |                             |         |             | U<br>Wizards | Rep Logout               |
|--------------|---------------------------|-------------------------------|-----------------------------|---------|-------------|--------------|--------------------------|
| m            | Network /                 |                               |                             |         |             |              |                          |
| ork          | Address Obje              | cts                           |                             |         |             |              |                          |
| allover & LB | Address Crowns            |                               |                             |         |             | Rems 1 to 1  | (of 1) (14 4 5 51)       |
|              | View Style: C All Address | Objects Custom Address Object | s C Default Address Objects |         |             | Go to A      | ddress Objects 🐔         |
| s Objects    |                           |                               |                             |         |             | 1            |                          |
|              | Add Group                 | Delete                        |                             |         |             | L            | Delete All               |
| icies        | □ ► # Name                |                               | Address Detail              | Туре    | Zone        | Configure    | Comments                 |
|              | Add Addres                | s Object - Mozilla Firefox    | <u>X</u>                    | Group   |             | ØØ           | ø                        |
| ਸ            | Add G SONICWALL           | Network Security Appli        | ance                        |         |             | T            | Delete All               |
| /            | Name:                     | CiscoNetwork                  |                             |         |             |              |                          |
| ii. Uno      | Address 0 Zone Assignme   | nt: VPN                       | -                           |         |             | Items 1 to 2 | (of 2) ((( * ( * ( * ( * |
| e            | Type:                     | Network                       | -                           |         |             | Go to a      | Address Groups 🐖         |
|              | Ad Network:               | 192.168.132.0                 |                             |         | Refresh All | Purge All    | Delete All               |
| Firewall     | F # Netmask               | 255.255.255.0                 |                             | Туре    | Zone        | Configure    | Comments                 |
|              | E 1 Ready                 |                               |                             | Host    | WAN         | 00           | ø                        |
| labilty      | □ 2                       |                               | Add Close                   | Network | VPN         | Ø            | ø                        |
| Services     | Ad                        |                               |                             |         | Refresh All | Purge All    | Delete All               |

Next, on the SonicWall you must create an SA.

- 1) Browse to VPN, then Settings (default view for VPN).
- 2) Ensure that "Enable VPN" is selected.
- 3) Click Add.
- 4) Change the Authentication Method to "IKE using pre-shared secret".
- 5) Name the SA, in this example "CiscolOS".
- 6) Enter the WAN IP of the Cisco for "IPSec Primary Gateway Name or Address:".
- 7) Enter your shared secret, in this example "password"

| System       VWV       SOMCAULTY Network Security Appliance         Network       Som Advanced         PC Card       General Network       Proposals Advanced         Network       Security Policy         Acposation Pierwall       WN B         Network       Security Policy         Advanced       Name:         Disc Primary Gateway Name or Address:       100.031.132         Disc Primary Gateway Name or Address:       100.031.132         Users       IKE Authentication         Socurity Perices       Internation         Disc Primary Gateway Name or Address:       Internation         Disc Primary Gateway Name or Address:       Internation         Disc Primary Gateway Name or Address:       Internation         Socurity Perices       Internation         Disc Primary Gateway Name or Address:       Internation         Disc Primary Gateway Name or Address:       Internation         Socurity Services       Internation         Disc Primary Gateway Name or Address       Internation         Socurity Services       Internation         Disc Primary Gateway Name or Address       Internation         Sheed Servicet       Disc Primary Gateway Name or Address       Internation         Disc Primary Gateway Name or Address<                                                                                                    |                                                                    | 0               | VPN Policy - Mozilla Firefox                            | 21                               | -               |                    | _OX   |                                  |                    |                |
|----------------------------------------------------------------------------------------------------|--------------------------------------------------------------------|-----------------|---------------------------------------------------------|----------------------------------|-----------------|--------------------|-------|----------------------------------|--------------------|----------------|
| Society of the second of the second of the seco            | System<br>Network<br>PC Card                                       | VPN / Set       | SONICWALL Network S                                     | ecurity Appliance                | s Advanced      | 1                  |       |                                  |                    |                |
| DHCP over VPN   L2TP Server   Users   Hgh Availability   Security Services   Log   Stile 1   Log   Site 1   Log   No En   No En   No En                                                                                                    | SonicPoint Firewall VIP Application Firewall VIN Settings Advanced | VPN GI          | Security Policy<br>Authentication Method:<br>Name:      |                                  | IKE using Prest | ared Secret        | 10    | Items per page 50                | Items 1 to 2 (of   | 2) (11 + 1 + 1 |
| Users IKE Authentication   High Availability   Security Services   Confirm Shared Secret:   password   Confirm Shared Secret:   password   Confirm Shared Secret:   password   Confirm Shared Secret:   Peer IXE ID:   IP Address   Peer IXE ID:   IP Address   No En   No En   No En                                                                                                    | DHCP over VPN<br>L2TP Server                                       | Г.              | IPsec Primary Gateway Nami<br>IPsec Secondary Gateway N | e or Address:<br>ame or Address: | [10.0.31.132    |                    | uite  |                                  | Enable             | Configure      |
| Security Services Log Shared Secret: password Confirm Shared Secret: password Confirm Shared Secret: password Confirm Shared Secret: password Confirm Shared Secret: password Delote AL Delote AL De | 🐸 Users<br>🔛 High Availability                                     | п               | IKE Authentication                                      |                                  |                 |                    | ES/HP | IAC SHA1 (IKE)<br>IAC SHA1 (IKE) | C                  | 00£            |
| Site T Local IKE ID: IP Address  Peer IKE ID: IP Address  Curres No En No An                                                                                                    | Security Services                                                  |                 | Shared Secret:<br>Confirm Shared Secret:                | password                         |                 | Mask Shared Secret |       |                                  |                    | Delete All     |
| Peer IXE ID:     IP Address       Current       No Ent       No Ant                                                                                                    |                                                                    | Site T<br>Group | Local IKE ID:                                           | IP Address                       |                 |                    |       |                                  |                    |                |
| No Erv No Ar                                                                                                    |                                                                    | Currei          | Peer IKE ID:                                            | IP Address                       | <u>ا</u> ا      |                    | 10    | Items per page 50                | Items 0 to 0 (of 0 |                |
| No Ar                                                                                                    |                                                                    | No Enf          |                                                         |                                  |                 |                    |       | Gateway                          |                    |                |
|                                                                                                    |                                                                    | No Ac           |                                                         |                                  |                 |                    |       |                                  |                    |                |

**ITCorporation**<sup>®</sup> Visit our Website: www.itclatam.com Calle 140 #11-45. Bogotá D.C. Colombia +57 1 3680290 / +57 318 4914652 sales@itclatam.com/tss@itclatam.com REV1.01

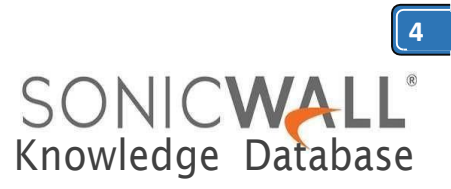

- 1) Select the "Network" tab.
- 2) Select "Lan Subnets" for Local Networks from the drop down box. Select the address object previously created for the destination network.

|                                                                                    |                                                                                                 | VPN Policy - Mo         | ozilla Firefox                                                          |                                                                         |               | -101×              | 1                                                                          | Supris 1 | 1990 - 1990                              |
|------------------------------------------------------------------------------------|-------------------------------------------------------------------------------------------------|-------------------------|-------------------------------------------------------------------------|-------------------------------------------------------------------------|---------------|--------------------|----------------------------------------------------------------------------|----------|------------------------------------------|
| ▶ 🐺 System<br>▶ 🧟 Network                                                          | ven/<br>Setting:                                                                                | SONICWALL               | Network Security Ap                                                     | pliance                                                                 |               |                    |                                                                            |          |                                          |
| PC Card     SonicPoint                                                             | Accept                                                                                          | General                 | Network                                                                 | Proposals Adv                                                           | anced         |                    |                                                                            |          |                                          |
| Prewal     Prewal     OUP     VolP     Pocation Frewal     OV     VFN     Settings | VPN Global Se                                                                                   | Chocsel Netw<br>Chocsel | <b>vorks</b><br>local network from list<br>twork obtains 1P addresses ( | LAN Subnets                                                             | Turnel        |                    | ns per page 50 Terris 1                                                    | to 3 (of | 3) (# + )                                |
| DHCP over VPN                                                                      | THEFT                                                                                           | C Any add               | dress *                                                                 |                                                                         |               |                    | a ta tat tat                                                               | to a fer | **                                       |
| L2TP Server                                                                        | I #<br>II<br>I<br>Z<br>Add<br>Site To Site F<br>GroupVPN Pi<br>Currently Act<br>#<br>No Entries | C Use this              | n Networks                                                              | for all Internet traffic<br>ssees using DHCP through th<br>CiscoNetwork | is VPN Tunnel | l                  | SHA1 (IKE)<br>SHA1 (IKE)<br>SHA1 (IKE)<br>Is per page S0 Rems 0<br>Gsteway | Enable   | Contigure<br>© © ±<br>© © ±<br>Delate Al |
|                                                                                    | NO ACINE VPT                                                                                    | Ready                   |                                                                         | [                                                                       | 0K            | Cancel Help        |                                                                            |          |                                          |
|                                                                                    |                                                                                                 | Done                    |                                                                         |                                                                         |               | AS n/a 10.61.240.1 |                                                                            |          |                                          |

- 1) Select the "Proposals" tab.
- 2) Change DH group under IKE Phase 1 to "Group 1".
- 3) Change authentication for IKE Phase 1 to "MD5".
- 4) Change the authentication for IPSec Phase 2 to "MD5"
- 5) Do not enable Perfect Forward Secrecy.

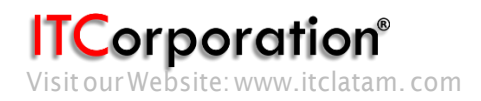

| System                     | VPN/                                                                                                    | 🕏 VPN Policy - Mozilla Firefox 💷                                             |                 |          |                     |            |                           |
|----------------------------|----------------------------------------------------------------------------------------------------|------------------------------------------------------------------------------|-----------------|----------|---------------------|------------|---------------------------|
| Network.                   | Settings                                                                                                    | SONICWALL Network Security                                                   | Appliance       |          |                     |            |                           |
| PC Card                    | Accept                                                                                                    |                                                                              |                 |          |                     |            |                           |
| Frewall                    | VPN Global Sett                                                                                                 | General Network                                                              | Proposals Advan | ced      |                     |            |                           |
| Application Frewall<br>VPN | Enable VPN                                                                                                    | IKE (Phase 1) Proposal                                                       |                 |          |                     |            |                           |
| Settings                   |                                                                                                    | Exchange:                                                                    | Main Mode       |          |                     |            | 3-00 <b>200 - 00</b> - 00 |
| Advanced                   | VPN Policies                                                                                                    | DH Group:                                                                    | Group 1         | 2        | s per page 50 Items | 1 to 3 (of | 3) (18 [4] [8             |
| DHCP over VPN              | E.,                                                                                                    | Encryption:                                                                  | 3DES            |          |                     | Enable     | Configure                 |
| Users                      | E 1                                                                                                    | Authentication:                                                              | MD5             | ×        | HAT (IKE)           |            | 00 L                      |
| tigh Availability          | Π 2                                                                                                    | Life Time (seconds):                                                         | 28800           |          | HA1 (IKE)           |            | 000                       |
| iecurity Services          | E 3                                                                                                    | Ipsec (Phase 2) Proposal                                                     |                 |          | HA1 (IKE)           | 4          | 2×                        |
| og                         | Add                                                                                                    | 1 - <b>*</b> - 2,20, <b>*</b> - 5 - 22,20, <b>*</b> - 10 - <b>*</b> - 12,20, | (mar            |          |                     |            | Diciote All               |
|                            |                                                                                                    | Protocol                                                                     | ESP             | <u>×</u> |                     |            |                           |
|                            | Site To Site Po                                                                                                 | Encryption:                                                                  | 3DES            | <u> </u> |                     |            |                           |
|                            |                                                                                                    | Authentication:                                                              | MD5             | <u> </u> |                     |            |                           |
|                            | Currently Activ                                                                                                 | Enable Perfect Forward Secrecy                                               |                 |          | per page 50 Items   | to 0 (of   | 0) (2) (2) (2             |
|                            | , c                                                                                                    | DH Group:                                                                    | Group 2         | <u>×</u> | Sateway             |            |                           |
|                            | No Entries                                                                                                    | Life Time (seconds):                                                         | 28800           |          | a protocol vi       |            |                           |
|                            | the second second second second second second second second second second second second second second second se |                                                                              |                 |          |                     |            |                           |

- 1) Select "Advanced" tab.
  - 2) Ensure that keep alive is enabled on <u>only</u> one end of the tunnel.
  - 3) Select "Enable Windows Networking (NetBIOS) Broadcast" if you would like to pass NetBIOS across the VPN.

#### COMMANDS FOR CISCO IOS

Do not forget to issue the command "write memory" or "copy running-config startup-config" when configuration is complete.

#### Task: Set ACCESS LIST

Command: Access-list 101 permit ip 192.168.132.0 0.0.0.255 192.168.170.0 0.0.0.255 Description: Specify the inside and destination networks. This permits the IP network traffic you want to protect to pass through the router.

#### Task: Define IKE parameters

Command: crypto isakmp policy 1 5 Description: Identify the policy to create. (Each policy is uniquely identified by the priority number you assign.) (This command puts you into the config-isakmp command mode.)

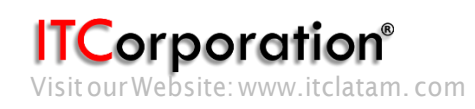

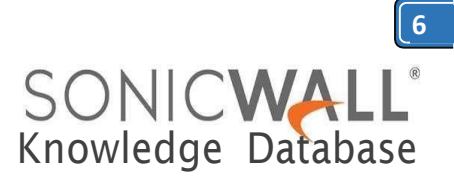

*Command:* encryption 3des *Description:* To specify the encryption algorithm

Command: hash md5 Description: To specify the hash algorithm

*Command:* authentication pre-share *Description:* To specify theauthentication

Command: group 1 Description: To specify the Diffe-Hellman group identifier

*Command:* lifetime 3600 *Description:* Specify the security association's lifetime

Command: exit Description: To exit the config-isakmp command mode

*Command:* crypto isakmp key password address 10.0.31.102 *Description:* To configure a pre-shared authentication key. In this case the pre-shared secret is "password"

#### Task: Define IPSEC parameters

*Command:* crypto ipsec transform-set strong esp-3des esp-md5-hmac *Description:* Configure a transform-set. This identifies the encryption and authentication methods you want to use.

Command: crypto map tosonicwall 15 ipsec-isakmp Description: Create a crypto map that binds together elements of the IPSec configuration. (This command puts you into the crypto map command mode.)

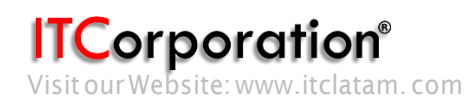

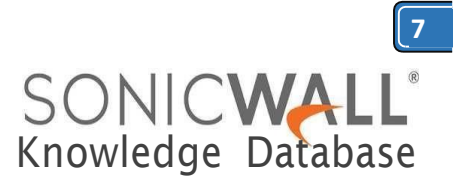

*Command:* match address 101 *Description:* To specify an extended access list for a crypto map entry

Command: set transform-set strong Description: To specify which transform sets can be used with the crypto map entry

Command: set peer 10.0.31.102 Description: To specify an IPSec peer in a crypto map entry

Command: exit Description: To exit the crypto map command mode

#### Task: Apply Crypto Map to an Interface

Command: interface fastethernet0/1 Description: Specify an interface on which to apply the crypto map. (This command puts you into the interface command mode). Please note, you need to specify the interface that you have defined as external (your WAN interface).

Command: crypto map tosonicwall Description: Apply the previously defined crypto map set to an interface

Command: exit Description: Exit the interface command mode

*Command:* exit *Description:* Exit the global configuration mode

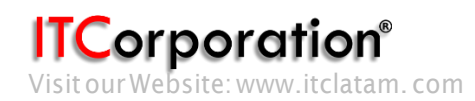

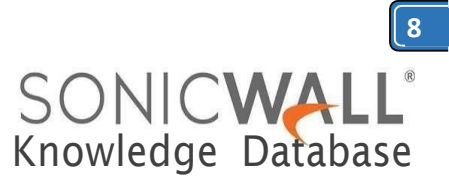

# **RESOLUTION FOR SONICOS 6.5 AND LATER**

SonicOS 6.5 was released September 2017. This release includes significant user interface changes and many new features that are different from the SonicOS 6.2 and earlier firmware. The below resolution is for customers using SonicOS 6.5 and later firmware.

#### Technical Notes:

SonicWall has tested VPN interoperability with Cisco IOS SonicOS Standard and Enhanced using the following VPN Security Association information:

Keying Mode: IKE IKE Mode: Main Mode with No PFS (perfect forward secrecy) SA Authentication Method: Pre-Shared key Keying Group: DH (Diffie Hellman) – Group 1 ID\_Type: IP Encryption and Data Integrity: ESPDES with MD5 ESP 3DES with MD5 ESP DES with SHA1

ESP 3DES with SHA1

## **EXAMPLE setup:**

The network configuration shown below is used in the example VPN configuration. The example will configure a VPN using 3DES encryption with MD5 and without PFS.

SonicWall *WAN:* IP 10.0.31.102 *LAN:* 192.168.170.1/24

Cisco IOS WAN: 10.0.31.132 LAN: IP 192.168.132.1/24

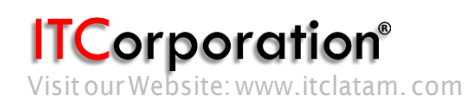

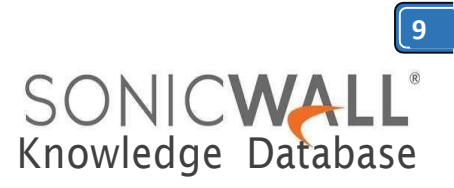

#### SonicWall Configuration

First, on the SonicWall, you must create an address object for the remote network.

- 1. Log into the SonicWall.
- 2. Browse to Manage > Objects > Address Objects
- 3. Create a new Address Object for the network on the Cisco end you wish to reach (Cisco LAN).

| Updates               | Address O | bjects | C Edit Address Object | t - Google Chrome  |                |                 |
|-----------------------|-----------|--------|-----------------------|--------------------|----------------|-----------------|
| Licenses              |           |        | A Not secure          | ://192.168.198.    | 1/addNetObjDlg | .html?objType Q |
| Firmware & Backups    | Add       | Θ      | CONICIALA             | II. Natural Const  | u Appliance    |                 |
| WXA Firmware          |           | _      | SONICWA               | LL Network Securit | у мррналсе     |                 |
| Restart               | ·         | Name   |                       |                    |                |                 |
| Connectivity          | 1         | CiscoN | Name:                 | CiscoNetwork       |                |                 |
| Connectivity          |           |        | Zone Assignment:      | VPN                | •              |                 |
| SSI VPN               |           |        | Туре:                 | Range              | •              |                 |
| Access Points         |           |        | Starting IP Address:  | 192.168.132.1      |                |                 |
| 3G/4G/Modem           |           |        | Ending IP Address:    | 255.255.255.0      |                |                 |
| Policies              |           |        | Ready                 |                    |                |                 |
| Rules                 |           |        |                       |                    | 6              |                 |
| Objects               |           |        |                       |                    | OK             | CANCEL          |
| Match Objects         |           |        |                       |                    | 1. C.          | al al di        |
| Action Objects        |           |        |                       |                    |                |                 |
| Address Objects       |           |        |                       |                    |                |                 |
| Service Objects       |           |        |                       |                    |                |                 |
| Bandwidth Objects     |           |        | L                     |                    |                |                 |
| Email Address Objects |           |        |                       |                    |                |                 |

Next, on the SonicWall you must create an SA.

- 1) Browse to Manage > VPN > Base Settings.
- 2) Ensure that "Enable VPN" is selected.
- 3) Click Add.

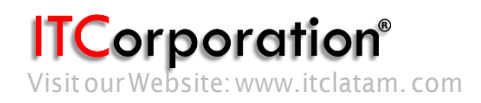

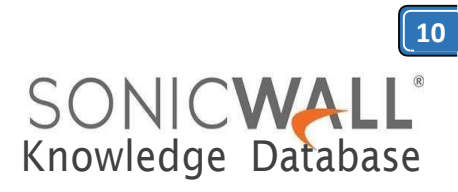

| Mode: Configuration                                                                                                    |                                                                                                    |                                           |                                                     |                                                                                       |                                                                                                    |
|----------------------------------------------------------------------------------------------------|----------------------------------------------------------------------------------------------------|-------------------------------------------|-----------------------------------------------------|---------------------------------------------------------------------------------------|----------------------------------------------------------------------------------------------------|
| lew IP Version: ⊛ IPv4 ⊚ IPv6                                                                                                    | V                                                                                                    | (II) (a) Refeath Ini                      | 0                                                   | VPN Global Settings Enable VPN Unique Firewall Identifier: 188169700F0 V/DN Dollicion | Updates<br>Licenses<br>Firmware & Backups<br>WXA Firmware<br>Restart<br>Connectivity                                      |
| tems 1 to 5 (of 5) 1 5                                                                                                    | erikar (seca) 10 secura her haße 20 s                                                                                                    | III C Reitest In                          |                                                     | VPN POlicies                                                                          | Date California                                                                                                    |
| Enable Configure                                                                                                    | Crypto Suite                                                                                                    | Destinations                              | Gateway                                             | S # Name                                                                              | Base Settings<br>Advanced Settings                                                                                        |
| Enable Configure                                                                                                    | Crypto Suite<br>ESP: 30ES/HMAC SHA1 (IKE)                                                                                                    | Destinations                              | Gateway                                             | WIN POILCIES                                                                          | Base Settings<br>Advanced Settings<br>DHCP over VPN<br>L2TP Server                                                        |
| tems 1 to 5 (of 5) 1 1<br>Enable Configure .<br>2 2 2 1 1 1 1 1 1 1 1 1 1 1 1 1 1 1 1 1                                                                                                    | Crypto Suite<br>ESP: 3DES/HMAC SHA1 (IXE)<br>ESP: 3DES/HMAC SHA1 (IXE)                                                                                                    | Destinations                              | Gateway                                             | WAN GroupVPN     2 WLAN GroupVPN                                                      | Base Settings<br>Advanced Settings<br>DHCP over VPN<br>L2TP Server<br>SSL VPN                                             |
| Enable         Configure           ℓ         ∅ ∞ ⊕           ∅         ⊕           ∅         ⊕           ∅         ⊕           ∅         ⊕                                                                                                    | Crypto Suite<br>ESP: 3DES/HMAC SHA1 (IXE)<br>ESP: 3DES/HMAC SHA1 (IXE)<br>ESP: 3DES/HMAC SHA1 (IXE)<br>ESP: 4ES-256/HMAC SHA15 (IXE)                                                                                                    | Destinations<br>10.10.10.0 - 10.10.10.255 | Gateway                                             |                                                                                       | Base Settings<br>Advanced Settings<br>DHCP over VPN<br>L2TP Server<br>SSL VPN<br>Access Points<br>30/46/Modem             |
| Enable         Configure           Ø         Ø           Ø         Ø           Ø         Ø           Ø         Ø           Ø         Ø           Ø         Ø                                                                                                    | Crypto Suite         20         xxmm per page         20         x           ESP: 3DES/HMAC SHA1 (IXE)         ESP: 3DES/HMAC SHA1 (IXE)         ESP: 4ES-256/HMAC SHA1 (IXE)         ESP: 4ES-256/HMAC SHA1 (IXE)           ESP: 3DES/HMAC SHA1 (IXE)         ESP: 3DES/HMAC SHA1 (IXE)         ESP: 4ES-256/HMAC SHA1 (IXE) | Destinations<br>10.10.10.0 - 10.10.10.255 | Gateway<br>2.2.2.2<br>10.103.20.200                 |                                                                                       | Base Settings<br>Advanced Settings<br>DHCP over VPN<br>L2TP Server<br>SSL VPN<br>Access Points<br>3G/4G/Modem             |
| Enable         Configure           ∅         ∅         ⊕           ∅         ∅         ⊕           ∅         ∅         ⊕           ∅         ∅         ⊕           ∅         ∅         ⊕           ∅         ∅         ⊕           ∅         ∅         ⊗           ∅         ∅         ⊗           ∅         ∅         ⊗           ∅         ∅         ⊗ | Crypto Suite         20         xxxxxxxxxxxxxxxxxxxxxxxxxxxxxxxxxxxx                                                                                                    | Destinations<br>10.10.10.0 - 10.10.10.255 | Gateway<br>2.2.2.2<br>10.103.20.200<br>10.103.20.34 |                                                                                       | Ease Settings<br>Advanced Settings<br>DHCP over VPN<br>L2TP Server<br>SSL VPN<br>Access Points<br>3G/4G/Modem<br>Policies |

- 4) Select Authentication Method to "IKE using pre-shared secret".
- 5) Name the SA, in this example "CiscolOS".
- 6) Enter the WAN IP of the Cisco for "IPSec Primary Gateway Name or Address:".
- 7) Enter your shared secret, in this example "password"

| Policy Type:                             |                     | Site to Si | te                 | • |  |
|------------------------------------------|---------------------|------------|--------------------|---|--|
| Authentication Method:                   |                     | IKE using  | Preshared Secret   | • |  |
| Name:                                    |                     | CiscoIOS   |                    |   |  |
| Psec Primary Gateway                     | Name or Address:    | 10.0.31.1  | 32                 |   |  |
| Psec Secondary Gatew                     | ay Name or Address: |            |                    |   |  |
| Shared Secret:<br>Confirm Shared Secret: |                     |            | Mask Shared Secret |   |  |
| Local IKE ID:                            | IPv4 Address        | •          |                    |   |  |
| Peer IKE ID:                             | IPv4 Address        | •          |                    |   |  |
|                                          |                     |            |                    |   |  |

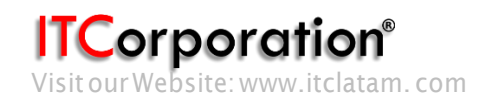

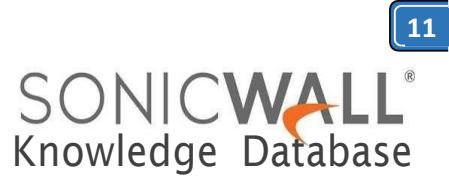

- 1) Select the "Network" tab.
- 2) Select "Lan Subnets" for Local Networks from the drop down box. Select the address object previously created for the destination network (CiscoNetwork).

| Use IKEv2 IP Pool                                                                           | Select IP Pool Network      |   |  |
|---------------------------------------------------------------------------------------------|-----------------------------|---|--|
| Use this VPN Tunnel as default route for all Inter     Choose destination network from list | met traffic<br>CiscoNetwork |   |  |
| Remote Networks                                                                             |                             |   |  |
| Choose local network from list     Any address*                                             | LAN Subnets                 | • |  |
| Local Networks                                                                              |                             |   |  |

- 1) Select the "Proposals" tab.
- 2) Change DH group under IKE Phase 1 to "Group 1".
- 3) Change authentication for IKE Phase 1 to "MD5".
- 4) Change the authentication for IPSec Phase 2 to "MD5"
- 5) Do not enable Perfect Forward Secrecy.

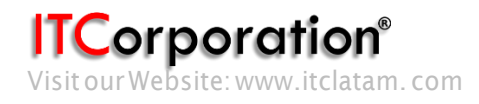

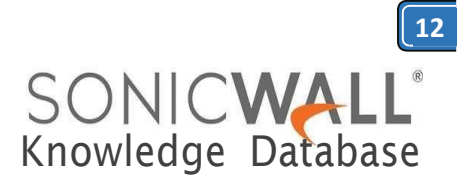

| KE (Phase 1) Proposal          |            |   |
|--------------------------------|------------|---|
| xchange:                       | IKEv2 Mode | • |
| H Group:                       | Group 1    |   |
| ncryption                      | 3DES       | Ŧ |
| uthentication:                 | MD5        |   |
| fe Time (seconds):             | 28800      |   |
| rotocol:                       | ESP        | T |
| ncryption:                     | 3DES       | ¥ |
| uthentication:                 | MD5        |   |
| Enable Perfect Forward Secrecy |            |   |
| ife Time (seconds):            | 28800      |   |
|                                |            |   |
|                                |            |   |
|                                |            |   |

- 1) Select "Advanced" tab.
- 2)
- Ensure that keep alive is enabled on <u>only</u> one end of the tunnel. Select "Enable Windows Networking (NetBIOS) Broadcast" if you would like to pass NetBIOS 3) across the VPN.

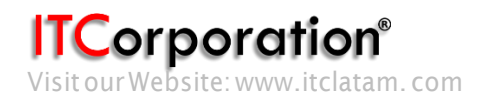

|           | [13]     |
|-----------|----------|
| SONIC     |          |
| Knowledge | Database |

| SONICWALL Network Security Ap               | pliance        |     |
|---------------------------------------------|----------------|-----|
| General Network Proposals                   | dvanced        |     |
| Advanced Settings                           |                | Î   |
| Enable Keep Alive                           |                |     |
| Suppress automatic Access Rules creation fi | or VPN Policy  |     |
| Disable IPsec Anti-Replay                   |                |     |
| Enable Windows Networking (NetBIOS) Broa    | adcast         |     |
| Enable Multicast                            |                |     |
| WXA Group: None                             |                |     |
| Display Suite B Compliant Algorithms Only   |                |     |
| Apply NAT Policies                          |                |     |
| Allow SonicPointN Layer 3 Management        |                |     |
| Management via this SA:                     | HTTPS SSH SNMP |     |
| User login via this SA:                     | HTTP HTTPS     |     |
| Default LAN Gateway (optional):             |                |     |
| VPN Policy bound to:                        | Zone WAN       |     |
| IKEv2 Settings                              |                |     |
| Do not send trigger packet during IKE SA ne | gotiation      |     |
| Ready                                       |                | 150 |

# **COMMANDS FOR CISCOIOS**

Do not forget to issue the command "write memory" or "copy running-config startup-config" when configuration is complete.

# Task: Set ACCESSLIST

Command: Access-list 101 permit ip 192.168.132.0 0.0.0.255 192.168.170.0 0.0.0.255 Description: Specify the inside and destination networks. This permits the IP network traffic you want to protect to pass through therouter.

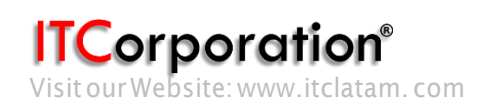

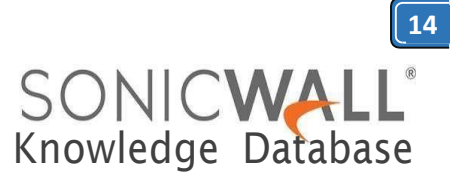

# Task: Define IKE parameters

Command: crypto isakmp policy 1 5 Description: Identify the policy to create. (Each policy is uniquely identified by the priority number you assign.) (This command puts you into the config-isakmp command mode.)

Command: encryption 3des Description: To specify the encryption algorithm

Command: hash md5 Description: To specify the hash algorithm

*Command:* authentication pre-share *Description:* To specify theauthentication

Command: group 1 Description: To specify the Diffe-Hellman group identifier

Command: lifetime 3600 Description: Specify the security association's lifetime

*Command:* exit *Description:* To exit the config-isakmp command mode

Command: crypto isakmp key password address 10.0.31.102 Description: To configure a pre-shared authentication key. In this case the pre-shared secret is "password"

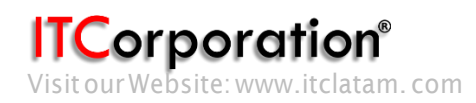

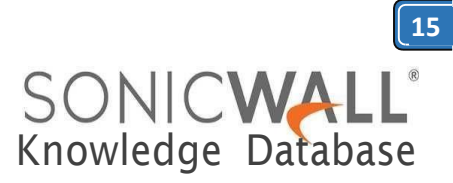

## Task: Define IPSEC parameters

*Command:* crypto ipsec transform-set strong esp-3des esp-md5-hmac *Description:* Configure a transform-set. This identifies the encryption and authentication methods you want to use.

Command: crypto map tosonicwall 15 ipsec-isakmp Description: Create a crypto map that binds together elements of the IPSec configuration. (This command puts you into the crypto map command mode.)

Command: match address 101 Description: To specify an extended access list for a crypto map entry

*Command:* set transform-set strong *Description:* To specify which transform sets can be used with the crypto map entry

Command: set peer 10.0.31.102 Description: To specify an IPSec peer in a crypto map entry

*Command:* exit *Description:* To exit the crypto map command mode

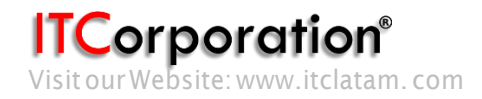

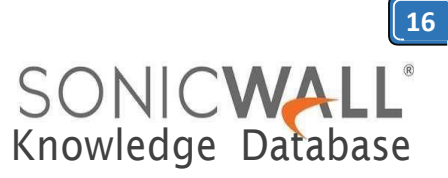

# Task: Apply Crypto Map to an Interface

Command: interface fastethernet0/1 Description: Specify an interface on which to apply the crypto map. (This command puts you into the interface command mode). Please note, you need to specify the interface that you have defined as external (your WAN interface).

Command: crypto map tosonicwall Description: Apply the previously defined crypto map set to an interface

*Command:* exit *Description:* Exit the interface command mode

*Command:* exit *Description:* Exit the global configuration mode.

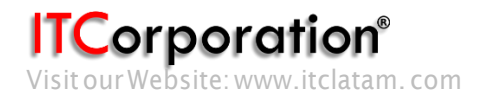